## HOW TO REGISTER for a Chamber OF Commerce EVENT

## go to www.woodburychamber.org

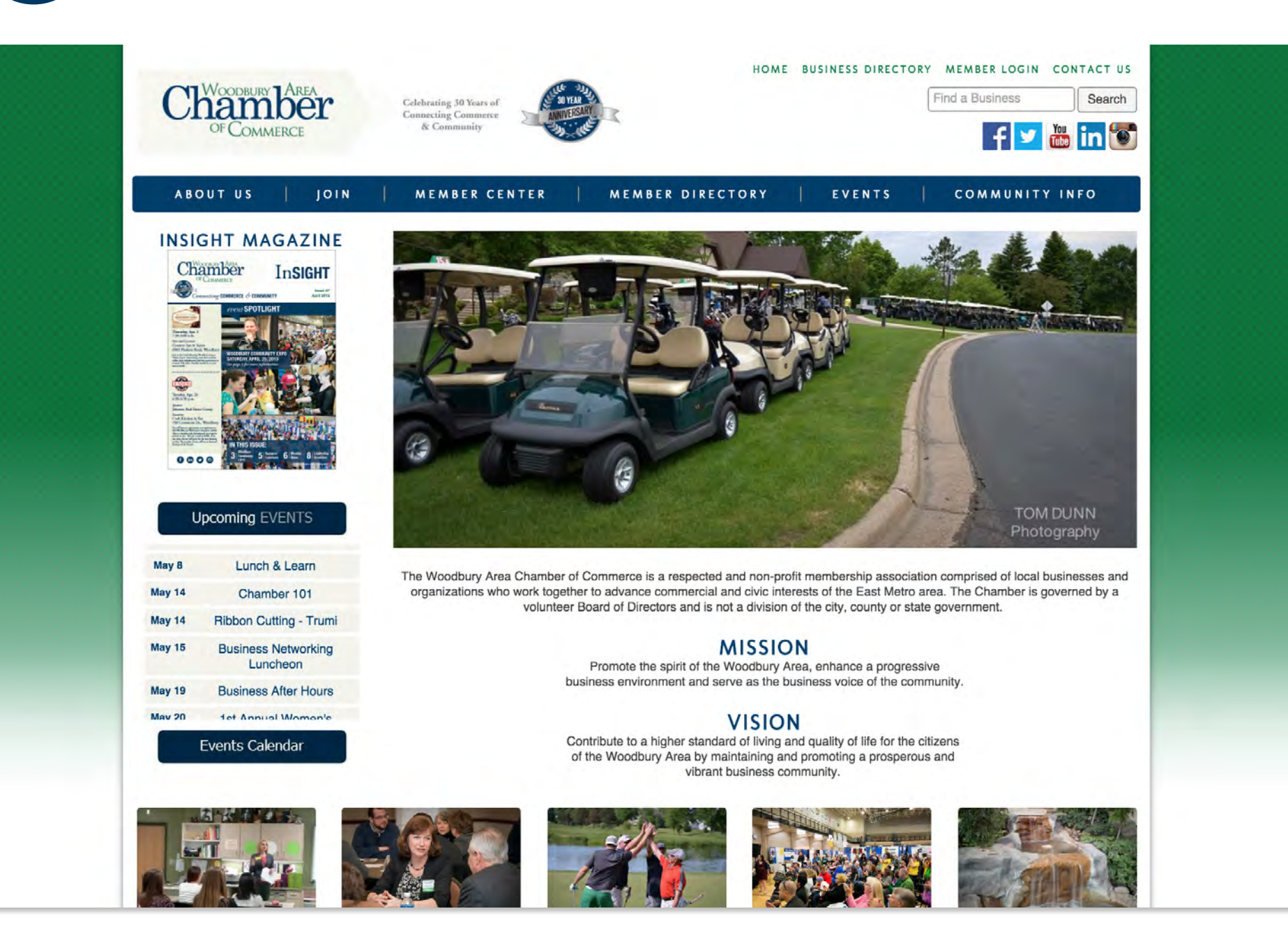

## **2** *hover over* the "EVENTS" DROP DOWN MENU & *click* "EVENT CALENDAR"

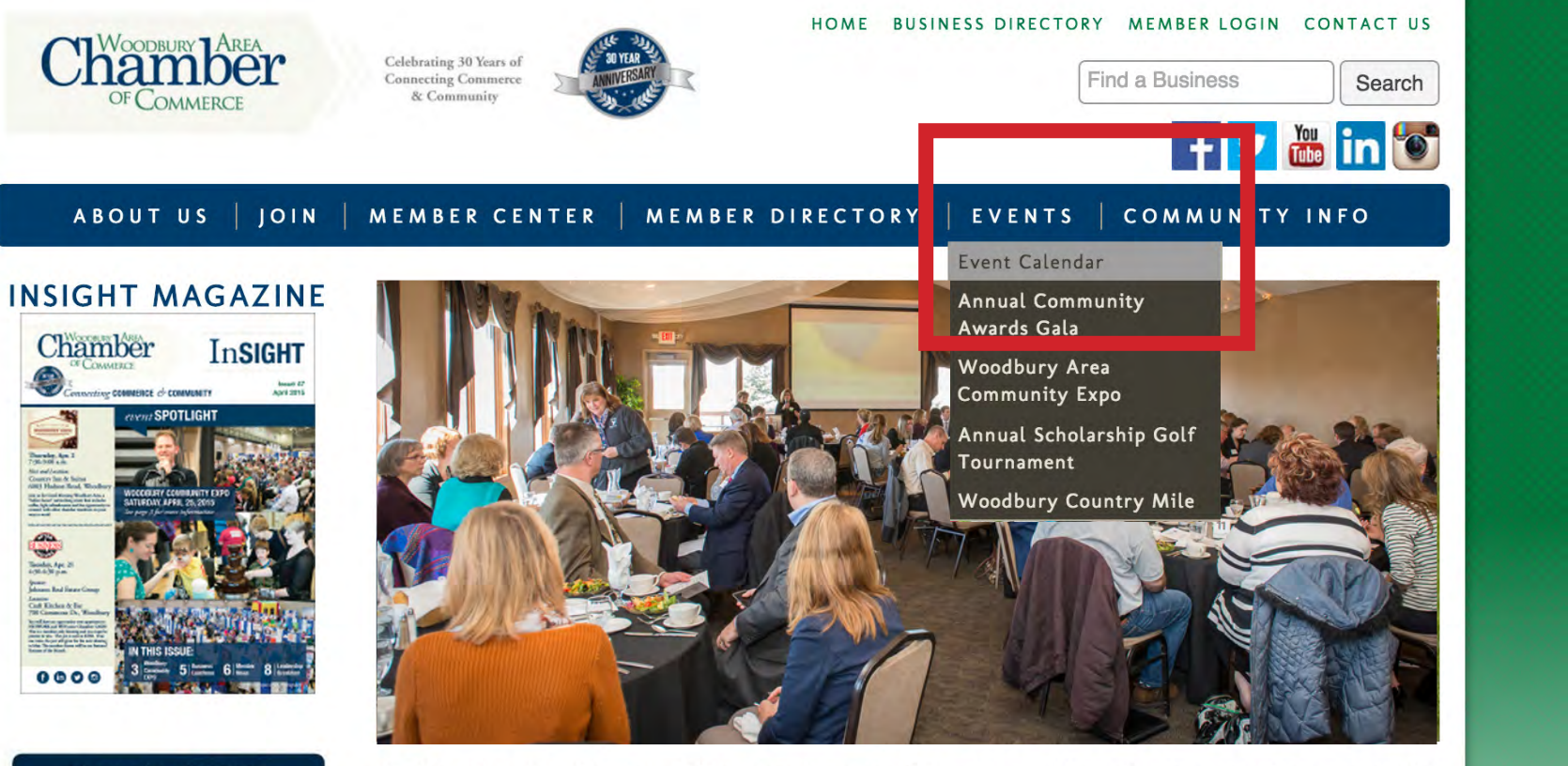

#### Upcoming EVENTS

| May 7  | Woodbury Business<br>Celebration |
|--------|----------------------------------|
| May 8  | Lunch & Learn                    |
| May 14 | Chamber 101                      |
| May 14 | Ribbon Cutting -<br>Trumi        |
| May 15 | Business Networking<br>Luncheon  |

The Woodbury Area Chamber of Commerce is a respected and non-profit membership association comprised of local businesses and organizations who work together to advance commercial and civic interests of the East Metro area. The Chamber is governed by a volunteer Board of Directors and is not a division of the city, county or state government.

#### MISSION

Promote the spirit of the Woodbury Area, enhance a progressive business environment and serve as the business voice of the community.

#### VISION

Contribute to a higher standard of living and quality of life for the citizens

## *search* for the EVENT by DATE, CATEGORY, KEYWORD and/or MONTH > *click* the "REGISTER ONLINE" BUTTON

| ABOUT US   JOIN                                                | MEMBER CENTER   MEMBER DIRECTORY   EVENTS   COMMUNITY INFO |
|----------------------------------------------------------------|------------------------------------------------------------|
| Upcoming EVENTS                                                | Events Calendar                                            |
| un 24 CIT presents the<br>Microsoft Experience<br>Center (MEC) | Search for Event by:                                       |
| May 7 Woodbury Business<br>Celebration                         | 5/1/2015 6/30/2015 Change Dates >>                         |
| May 8 Lunch & Learn                                            | Narrow search by:                                          |
| lay 14 Chamber 101                                             | Any Category                                               |
| lay 14 Ribbon Cutting -<br>Trumi                               | Enter Keyword                                              |
| ay 15 Business Networking                                      | Any Month                                                  |
| Events Calendar                                                | Search View Full Calend                                    |
|                                                                | Sort by: A-Z Date                                          |
|                                                                | Lunch & Learn                                              |
|                                                                | Friday May 8, 2015                                         |

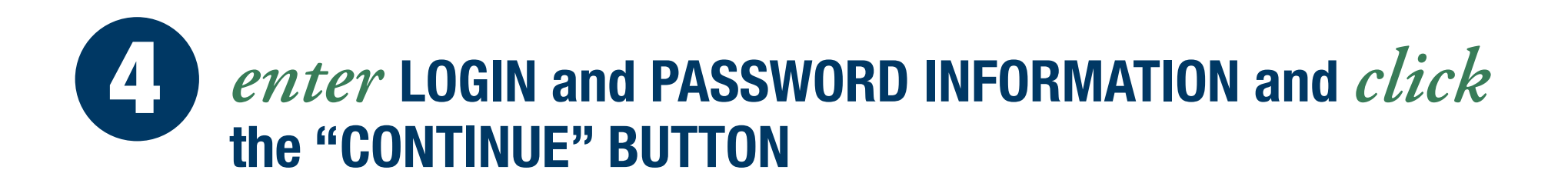

| Inch & Learn                                                                                                   | Chamber                                         |  |
|----------------------------------------------------------------------------------------------------|-------------------------------------------------|--|
| Step 1: Contact Information Step 2: Fee Information / Step 3: Payment Options                                  | OF COMMERCE                                     |  |
| Member Login                                                                                                   | Not a member?                                   |  |
| Woodbury Area Chamber of Commerce members should log in here to be eligible for member only rates and options. | Click here to continue your event registration. |  |
| email:<br>OR<br>login or email:                                                                                |                                                 |  |
| password:<br>Continue                                                                                          |                                                 |  |
| Forgot Your Password?                                                                                          |                                                 |  |

If you forgot your password click the link labeled *"Forgot Your Password"* and it will be emailed to you. If you can't remember your email/username call the Chamber at 651-578-0722

# **5** *confirm* INFORMATION, MAKE EDITS WHERE NEEDED, and *click* the "NEXT>>" BUTTON

#### **Event Registration**

Lunch & Learn

Step 1: Contact Information / Step 2: Fee Information / Step 3: Payment Options

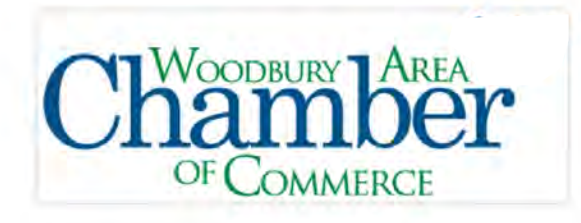

| rst Name: *                 | Last Name: * |  |
|-----------------------------|--------------|--|
| Gressa                      | Schroeder    |  |
| mail: *                     |              |  |
| gressa@inspiredcreative.com |              |  |
| omments:                    |              |  |
|                             |              |  |
|                             |              |  |
|                             |              |  |
|                             |              |  |
| and the second second       |              |  |
| Back Novtss Ca              | cel          |  |

# *review* REVIEW YOUR ORDER, *click* the "ADD ADDITIONAL ATTENDEES" to REGISTER MULTIPLE ATTENDEES at ONCE, and *click* the "NEXT>>" BUTTON to CONTINUE

OODBURY AREA

#### **Event Registration**

Lunch & Learn

Step 1: Contact Information Step 2: Fee Information / Step 3: Payment Options

#### Status and Fee Information

| Attendee Name                      | Fee Name      | Total Am |
|------------------------------------|---------------|----------|
| Gressa Schroeder                   | Lunch & Learn | \$0.00   |
| Add Additional Attendee            |               |          |
|                                    |               |          |
| otal Fee Amount: \$0.00            |               |          |
| <c back="" next="">&gt; Cancel</c> |               |          |
| C Duon Inone PP                    |               |          |

# *enter* ENTER YOUR CREDIT CARD INFORMATION, *check* the BOX and *click* the "PURCHASE NOW" BUTTON

#### **Event Registration - 29th Annual Scholarship Golf Tournament**

| Fill in ei                      | ther Company or First and Last Name. |
|---------------------------------|--------------------------------------|
| Company:                        |                                      |
| First Name on Card *:           |                                      |
| Last Name on Card *:            |                                      |
| Credit Card<br>Billing Address: |                                      |
| City/State/Zip:                 |                                      |
| Payment Type:                   |                                      |
| Card Number *:                  |                                      |
| Card Security Code:             | Not on my card                       |
| V                               | Vhat is a Card Security Code?        |
| Expiration Date *:              | 01 😔 / 15 😂                          |

Fields followed with \* are required.

Company or First and Last Name must be filled in at least for one of them.

□ I Agree to hold ChamberMaster, Woodbury Area Chamber of Commerce, and all others businesses associated with the publication of this advertisement as harmless and accept full responsibility, including legal responsibility, for its content.

Purchase Now Back

All personal and credit card information entered on this page will be kept confidential and will not be distributed by ChamberMaster or the Woodbury Area Chamber of Commerce. For questions regarding the products, services and rates on this page please contact your Woodbury Area Chamber of Commerce representative at (651) 578-0722.

For questions regarding credit card processing, please contact us at the above telephone number.

### **CONGRATULATIONS,** you are **REGISTERED!**

- You will receive email confirmation that you are registered
- If you are having any issues successfully registering please don't hesitate to call us at 651.578.0722
- ENJOY the event!

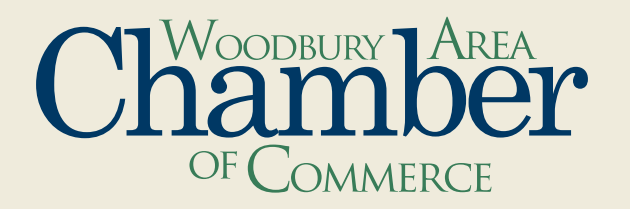